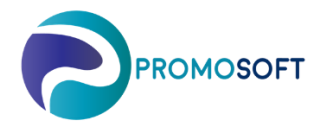

How-To Guide Create Season SOLO App

- 1. Menu: Register Season Codes
- 2. Create new season
- 3. Name the season
- 4. Save

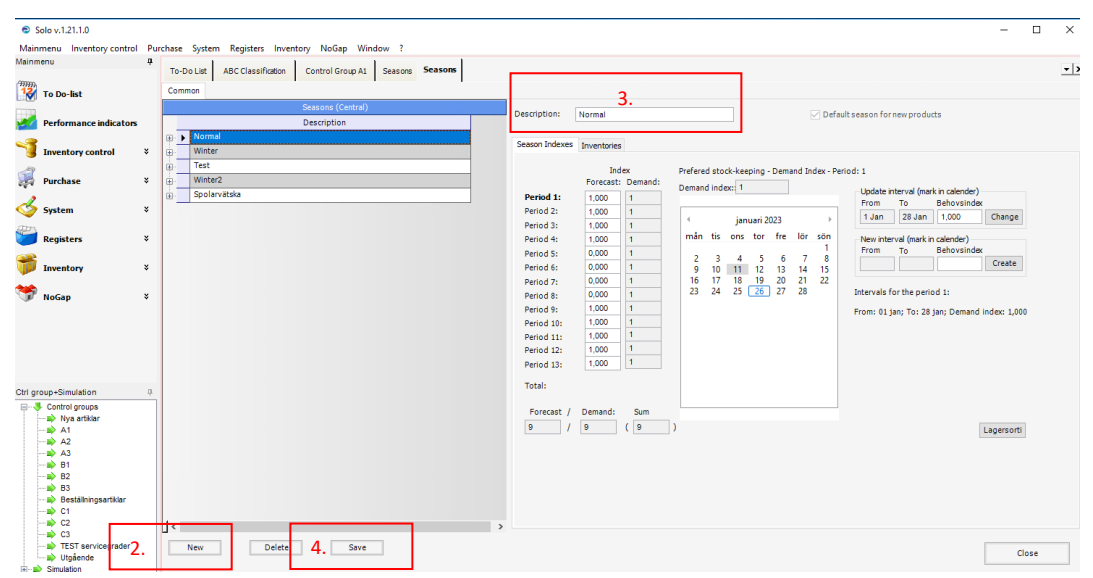

- 5. FIll in your Forecast Index.
  - 1. For an easy overview of which dates your seasons periods considers click the plus sign next to the season.
  - 2. It is important that a prognosis increase/decrease from one period to the next is not too big. As a reference the difference in a value from one period to another should not go from more than 0,1–0,3 between one period and the next.
  - 3. The field for Demand is also adjustable and works the same way as the Demand Field though has a bigger effect on an articles prognosis. We recommend that you consult with you contact at PromoSoft before altering.

## Note

It is important that the sum of all values entered on a season must sum up to the same value as the number of cells that you have used. If you have periods with no index (value 0) those should be excluded from the total.

For example: you have 9 periods which contains a value, and 4 that does not - as per below.

This means that the sum of all values entered in the season should add up to 9. Please see below in yellow.

| Solo v.1.21.1.0              |     |       |         |          |                  |                   |                |               |                  |         |             |          |                                        |       |        |                                    |     |       |          |          |            |             |         | -         |     | × |
|------------------------------|-----|-------|---------|----------|------------------|-------------------|----------------|---------------|------------------|---------|-------------|----------|----------------------------------------|-------|--------|------------------------------------|-----|-------|----------|----------|------------|-------------|---------|-----------|-----|---|
| Mainmenu Inventory control P | urc | hase  | Syste   | m Reg    | isters Invento   | ory NoGap Win     | idow ?         |               |                  |         |             |          |                                        |       |        |                                    |     |       |          |          |            |             |         |           |     |   |
| Mainmenu 🌵                   |     | To-De | o List  | ABCC     | lassification    | Control Group A1  | Seasons Se     | asons         |                  |         |             |          |                                        |       |        |                                    |     |       |          |          |            |             |         |           |     | - |
| 12                           |     | Comm  | 100     |          |                  |                   |                | 1             |                  |         |             |          |                                        |       |        |                                    |     |       |          |          |            |             |         |           |     |   |
| To Do-list                   |     |       |         |          |                  | Seasons (Central) |                |               |                  |         |             |          |                                        |       |        |                                    |     |       |          |          |            |             |         |           |     |   |
| Performance indicators       |     |       |         |          |                  | Description       |                |               | Description      | n:      | Normal      |          |                                        |       |        |                                    |     | 🖂 Def | aultseas | on for I | new prod   | ucts        |         |           |     |   |
|                              |     |       | Norm    | nal      |                  |                   |                |               | 0                |         |             |          |                                        |       |        |                                    |     |       |          |          |            |             |         |           |     |   |
| 🔰 Inventory control 🛛 🎽      |     | ۲     | Winte   | er       |                  |                   |                |               | Season Inc       | exes    | Inventories |          |                                        |       |        |                                    |     |       |          |          |            |             |         |           |     |   |
| 2                            |     | •     | Test    |          |                  |                   |                |               |                  | Inde    |             | Prefe    | rered stock-keeping - Demand Index - F |       |        | eriod: 1                           |     |       |          |          |            |             |         |           |     |   |
| 🖓 Purchase 🛛 🌣               |     | e     | Winter2 |          |                  |                   |                |               | Forecast: Demand | Demand: | nd: Deman   | and inde | x:: 1                                  |       |        | Indate interval (mark in calender) |     |       |          |          | dar)       |             |         |           |     |   |
| der v                        |     |       | Pe      | riod     | From             | То                | Forecast index | Demand index: | Period           | 1:      | 1,000       | 1        | _                                      |       |        |                                    | -   |       | Fr       | rom      | To         | Behovs      | index   |           |     |   |
| System *                     |     | ۲     | 1       |          | 01 jan           | 28 jan            | 1,400          | 1             | Period           |         | 1,000       |          | 4                                      |       | janua  | i 2023                             |     | Þ     | 1        | Jan      | 28 Jan     | 1,000       |         | Change    |     |   |
| Registers 8                  |     | ۵     | 2       |          | 29 jan           | 25 feb            | 1,300          | 1             | Period .         | -       | 1,000       |          | må                                     | n tis | ons to | or fre                             | lör | sön   | Ne       | ew inter | val (mark  | in calender |         |           |     |   |
|                              |     | •     | 3       |          | 26 feb           | 25 mar            | 1,000          | 1             | Period           | 2       | 5.0,000     | 1        |                                        |       |        |                                    | -   | 1     | Fr       | om       | То         | Behovs      | index   |           |     |   |
| 🎁 Inventory 🛛 🗧              |     |       |         |          | 26 mar<br>22 ans | 22 apr            | 0,700          | 1             | Period           | 8       | 0,000       | 1        | 9                                      | 10    | 11 1   | 50<br>213                          | 14  | 15    |          |          |            |             |         | Create    |     |   |
| ***                          |     |       | - 6     |          | 25 apr<br>21 mai | 20 maj            | 0,500          | 1             | Period           | ÷       | 0,000       | 1        | 16                                     | 17    | 18 1   | 9 20                               | 21  | 22    |          |          |            |             |         |           |     |   |
| 🐨 NoGap 🛛 🖇                  |     |       | 7       |          | 18 iun           | 15 jul            | 0,500          | 1             | Period           | ÷       | 0,000       | 1        | 23                                     | 24    | 25 6   | 0 21                               | 20  |       | Inte     | rvais to | or the per | 100 1:      |         |           |     |   |
|                              |     |       | 8       |          | 16 jul           | 12 aug            | 0.700          | 1             | Period           |         | 1,000       |          |                                        |       |        |                                    |     |       | From     | m: 01 ja | an; To: 2  | i jan; Den  | and inc | dex: 1,00 | 0   |   |
|                              |     |       | 9       |          | 13 aug           | 09 sep            | 1,000          | 1             | Period           | 1:      | 1.000       | 1        |                                        |       |        |                                    |     |       |          |          |            |             |         |           |     |   |
|                              |     |       | 1       | 0        | 10 sep           | 07 okt            | 1,100          | 1             | Period           | 2:      | 1,000       | 1        |                                        |       |        |                                    |     |       |          |          |            |             |         |           |     |   |
|                              |     |       | 1       | 1        | 08 okt           | 04 nov            | 1,300          | 1             | Period           | 3:      | 1,000       | 1        |                                        |       |        |                                    |     |       |          |          |            |             |         |           |     |   |
|                              |     |       | 1       | 2        | 05 nov           | 02 dec            | 1,400          | 1             | Total:           |         |             |          |                                        |       |        |                                    |     |       |          |          |            |             |         |           |     |   |
| Ctrl group+Simulation        | 5   | ÷     | 1       | 3        | 03 dec           | 31 dec            | 1,600          | 1             |                  |         |             |          |                                        |       |        |                                    |     |       |          |          |            |             |         |           |     |   |
| Nva artiklar                 |     |       |         |          |                  | Description       |                |               | Foreca           | st /    | Demand:     | Sum      |                                        |       |        |                                    |     |       |          |          |            |             |         |           |     |   |
| A1                           |     |       | Spola   | arvätska |                  |                   |                |               | 9                | 1       | 9           | (9       |                                        |       |        |                                    |     |       |          |          |            |             | La      | agersorti |     |   |
|                              |     | _     |         |          |                  |                   |                |               |                  |         |             |          |                                        |       |        |                                    |     |       |          |          |            |             |         |           |     |   |
|                              |     |       |         |          |                  |                   |                |               |                  |         |             |          |                                        |       |        |                                    |     |       |          |          |            |             |         |           |     |   |
|                              |     |       |         |          |                  |                   |                |               |                  |         |             |          |                                        |       |        |                                    |     |       |          |          |            |             |         |           |     |   |
| Bestälningsartiklar          |     |       |         |          |                  |                   | _              |               |                  |         |             |          |                                        |       |        |                                    |     |       |          |          |            |             |         |           |     |   |
|                              |     |       |         |          |                  |                   |                |               |                  |         |             |          |                                        |       |        |                                    |     |       |          |          |            |             |         |           |     |   |
|                              | L   | <     |         |          |                  | 6.                |                | >             |                  |         |             |          |                                        |       |        |                                    |     |       |          |          |            |             |         |           |     |   |
| TEST servicegrader           |     | 1     | New     |          | Delete           | Save              |                |               |                  |         |             |          |                                        |       |        |                                    |     |       |          |          |            |             | -       |           | 000 |   |
| Utgående                     |     | -     |         |          |                  |                   |                |               |                  |         |             |          |                                        |       |        |                                    |     |       |          |          |            |             |         | 0         | ose |   |
| Simulation                   |     |       |         |          |                  |                   |                |               |                  |         |             |          |                                        |       |        |                                    |     |       |          |          |            |             |         |           |     |   |

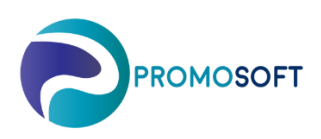

## 6. Save

7. Log on to SOLO Web, Menu Articles and find/choose your topical articles to *connect to created* season.

| ≡        | Defaul | t v2 🔻              | Search                                                                                                    |                  |           |   |                         |                    |              |          |       |
|----------|--------|---------------------|----------------------------------------------------------------------------------------------------|------------------|-----------|---|-------------------------|--------------------|--------------|----------|-------|
| ~        | ð      | Reset Changes 🗸 Sav | Forecast Control 🔻 🍸 Predefined filter 💌 🔏 Cł                                                                                                    |                  |           |   |                         |                    |              |          |       |
| ₩<br>78- |        |                     |                                                                                                    |                  | -         |   |                         |                    |              |          |       |
|          | 1      | Product No.         | Description                                                                                                    | Supp. product no | Supplier  | : | Season :                | Inventories        | Opt.class :  | Forecast | Trend |
| *        | -      | FI-127              | OLJEFILTER 4136                                                                                                    | FI-127           | Ullfrotte |   | Winter 🔻                | Guldheden          | Utgående     | 0.00     |       |
| 4        | *      | HK-36031            | O-RING 21.89 X 2.62 100ST                                                                                                    | HK-36031         | Ullfrotte | 7 | Normal<br>Winter        | Västra<br>Frölunda | C2           | 42.00    |       |
| \$       | ~      | VT-51700            | <kupolmutter 500st<="" fzb="" m4="" mhm="" th=""><th>VT-51700</th><th>Ullfrotte</th><th></th><th>Test</th><th>Mölndal</th><th>Nya artiklar</th><th>0.00</th><th></th></kupolmutter>                                  | VT-51700         | Ullfrotte |   | Test                    | Mölndal            | Nya artiklar | 0.00     |       |
|          | ¥      | VT-51700            | <kupolmutter 500st<="" fzb="" m4="" mhm="" th=""><th>VT-51700</th><th>Ullfrotte</th><th></th><th>Winter2<br/>Spolarvätska</th><th>Västra<br/>Frölunda</th><th>Nya artiklar</th><th>10.00</th><th></th></kupolmutter> | VT-51700         | Ullfrotte |   | Winter2<br>Spolarvätska | Västra<br>Frölunda | Nya artiklar | 10.00    |       |
|          | ~      | VT-51700            | <kupolmutter 500st<="" fzb="" m4="" mhm="" th=""><th>VT-51700</th><th>Ullfrotte</th><th></th><th>Normal</th><th>Partille</th><th>Nya artiklar</th><th>0.00</th><th></th></kupolmutter>                               | VT-51700         | Ullfrotte |   | Normal                  | Partille           | Nya artiklar | 0.00     |       |
|          | *      | VT-51700            | <kupolmutter 500st<="" fzb="" m4="" mhm="" th=""><th>VT-51700</th><th>Ullfrotte</th><th></th><th>Normal</th><th>Angered</th><th>Nya artiklar</th><th>0.00</th><th></th></kupolmutter>                                | VT-51700         | Ullfrotte |   | Normal                  | Angered            | Nya artiklar | 0.00     |       |
|          | -74    | VT-51700            | <kupolmutter 500st<="" ezb="" m4="" mhm="" th=""><th>VT-51700</th><th>Ullfrotte</th><th></th><th>Normal</th><th>Högsboböid</th><th>Nva artiklar</th><th>1.00</th><th></th></kupolmutter>                             | VT-51700         | Ullfrotte |   | Normal                  | Högsboböid         | Nva artiklar | 1.00     |       |

## 8. Done!